## How to Schedule a Test in the Test Center

1. Log into MyDSO Student Portal at bachelor.accessiblelearning.com/RIT.

2. From the **My Dashboard > Overview** screen, locate the **Accommodations** left hand sidebar and click on **Alternative Testing**.

| OVERVIEW                                                                                                    |                                                                                                    |                                                                                                    |
|----------------------------------------------------------------------------------------------------|----------------------------------------------------------------------------------------------------|----------------------------------------------------------------------------------------------------|
| LOGIN AS USER                                                                                                    | WY DASHBOARD » OVERVIEW                                                                                                    |                                                                                                    |
| BACK TO MY PROFILE >                                                                                                    | Accommodation Requests<br>2023-2024 - SUMMER                                                                                                    | ACCESS COORDINATOR                                                                                                    |
| MY DASHBOARD   Overview  Announcements Equipment Login and Security My Appointments My Files My Files My Eligibility My E-Form Agreements | 4   Image: mail the second second s | Name<br>Phone<br>Email<br>Schedule An Appointment<br>$\begin{bmatrix} \Phi - \Phi \\ \hline S \end{bmatrix}$ Request An Appointment |
| My Mailbox (Sent Emails)  ACCOMMODATIONS  Hist Requests                                                                                   | •                                                                                                    | Pronoun                                                                                                    |
| Alternative Testing     Fiex Plan                                                                                                    | QUESTION?<br>Disability Services Office<br>Division of Student Affairs                                                                                                    |                                                                                                    |
| IMPORTANT DATES  September 02 Labor Day - Office Closed Closed All Day.  VIEW ALL >                                                       | Student Alumni Union 1150<br>28 Lomb Memorial Drive<br>Rochester, NY 14623<br>www.rit.edu/dso<br>585-475-2023<br>dso@rit.edu                                                                                                    |                                                                                                    |

**3.** Select a course from the dropdown menu and click **Schedule an Exam**.

| LOGIN AS USER                                                                                                    |                                                                                                    |
|----------------------------------------------------------------------------------------------------|----------------------------------------------------------------------------------------------------|
| BACK TO MY PROFILE >                                                                                                 | SCHEDULE AN EXAM                                                                                                    |
| MY DASHBOARD                                                                                                    | Important Note  Courses marked with * do not have Alternative Testing Agreement specified by the instructor and you will be required to enter the <u>standard length</u> of the exam. |
| <ul> <li>Announcements</li> <li>Equipment</li> <li>Login and Security</li> <li>My Appointments</li> </ul>            | Select Course: Select One  SCHEDULE AN EXAM >                                                                                                    |
| <ul> <li>My Files</li> <li>My Eligibility</li> <li>My E-Form Agreements</li> <li>My Mailbox (Sent Emails)</li> </ul> | UPCOMING EXAMS SCHEDULED                                                                                                    |
| ACCOMMODATIONS  List Requests                                                                                        | No Upcoming Exams Scheduled                                                                                                    |
| <ul> <li>Alternative Testing</li> <li>Flex Plan</li> </ul>                                                           |                                                                                                    |

**4.** In the **Exam Request** box, enter the scheduling information and accommodations you would like to use on the test and click **Submit Request**.

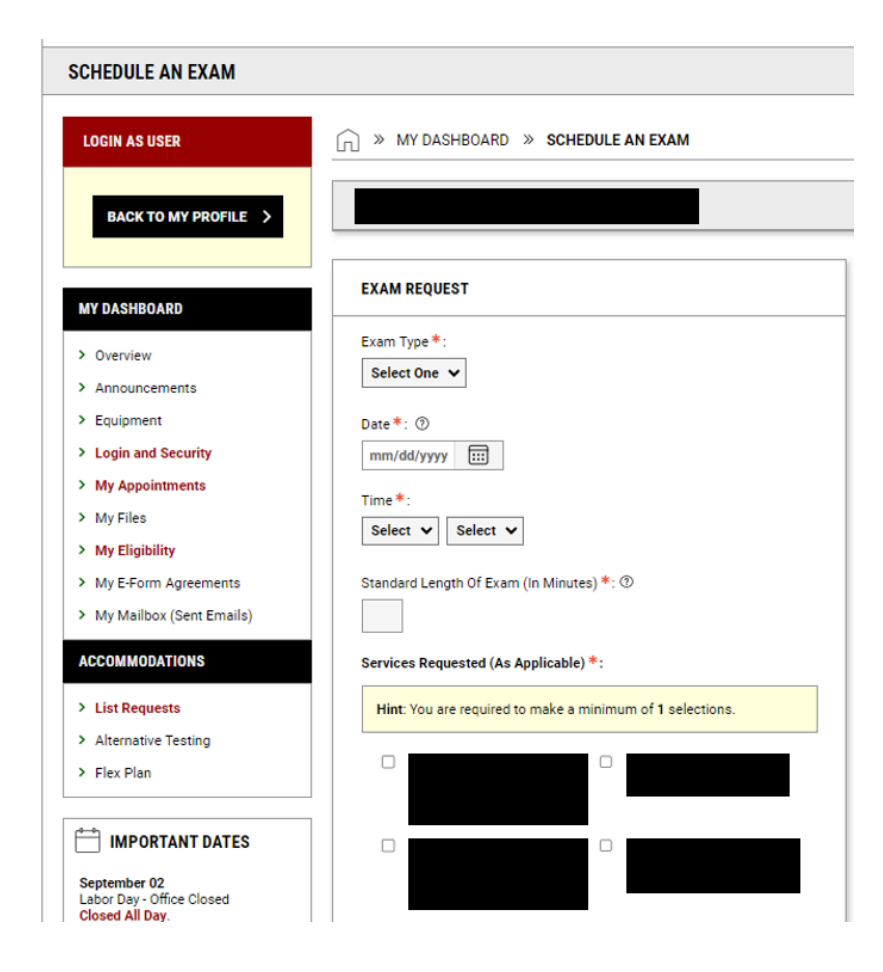

|                | DSO STAFF ONLY - Alternate<br>Format Prepared (e.g.<br>digital copy of printed exam<br>or vice versa) |  | DSO STAFF ONLY - ASL<br>Interpreter (Must be<br>Requested in MyAccess by<br>Student) |  |
|----------------|----------------------------------------------------------------------------------------------------|--|--------------------------------------------------------------------------------------|--|
|                | DSO STAFF ONLY - Enlarged<br>Version                                                                  |  | DSO STAFF ONLY - Exam<br>Online (i.e., no documents<br>need printing)                |  |
|                | DSO STAFF ONLY - Human<br>Reader                                                                      |  | DSO STAFF ONLY - Human<br>Scribe                                                     |  |
|                |                                                                                                    |  | 1                                                                                    |  |
| ORM SUBMISSION |                                                                                                    |  |                                                                                      |  |
| ORM            | SUBMISSION                                                                                            |  |                                                                                      |  |

**5**. You may view your scheduled exams on the Alternative Testing home screen under **Upcoming Exams Scheduled**. You can change or cancel an exam request by clicking "view" next to the exam in the **Upcoming Exams** list on the main Alternative Testing page.